## 【支払秘書】 支払画面の流れ(イメージ)

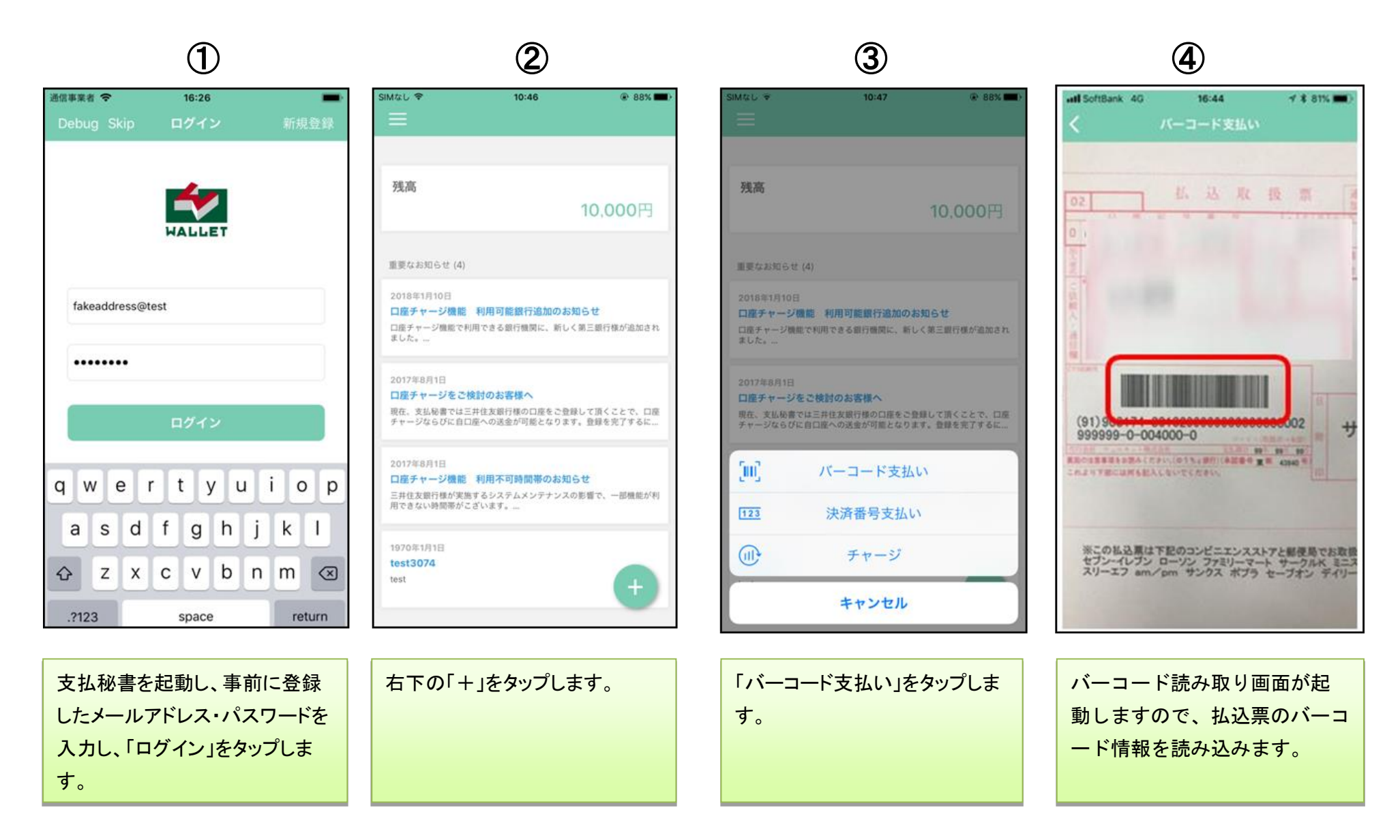

## (5)

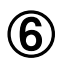

(7)

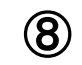

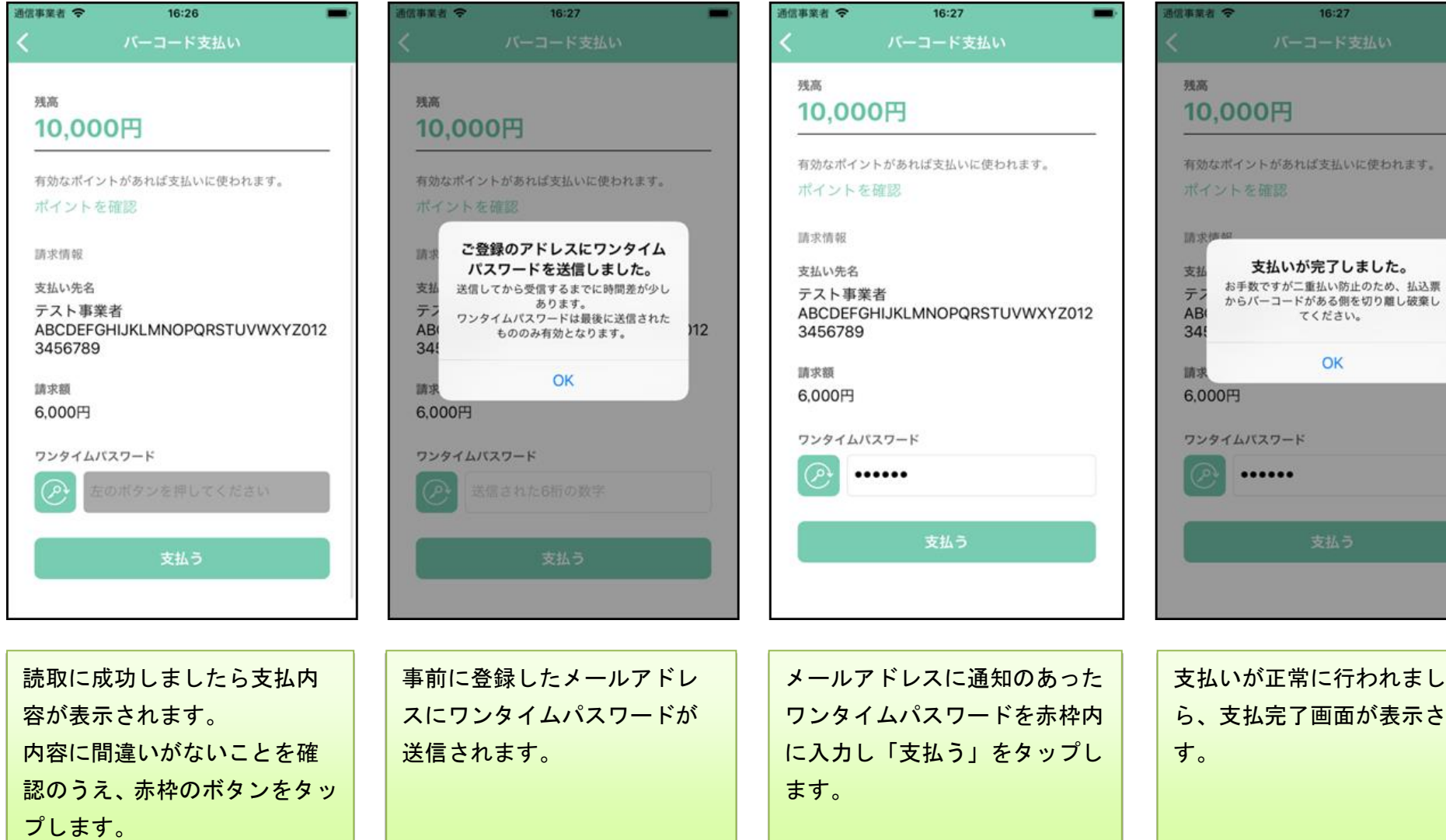

支払いが正常に行われました ら、支払完了画面が表示されま

)12

## 【支払秘書】 支払履歴の確認画面(イメージ)

| 【支払秘書】バーコード支払完了のお知らせ<br>no-reply 宛先                            | 18/10/18 1054<br><del>[詳細支第元</del> |
|----------------------------------------------------------------|------------------------------------|
| として10,000円のパーコード支払が完了しまし<br>(併せて6,000円のチャージを行いました)             | , ħ. •                             |
| ※本件に関してお心当たりがない場合は下記連絡先までご連絡くだ<br>Email:wel_wallet@well-net.jp | ວ່າ                                |
|                                                                |                                    |
|                                                                |                                    |
|                                                                |                                    |

【支払完了メールから支払履歴を確認】

3

支払完了後、登録のメール アドレスに「支払完了のお 知らせ」メールが送信され ます。

1

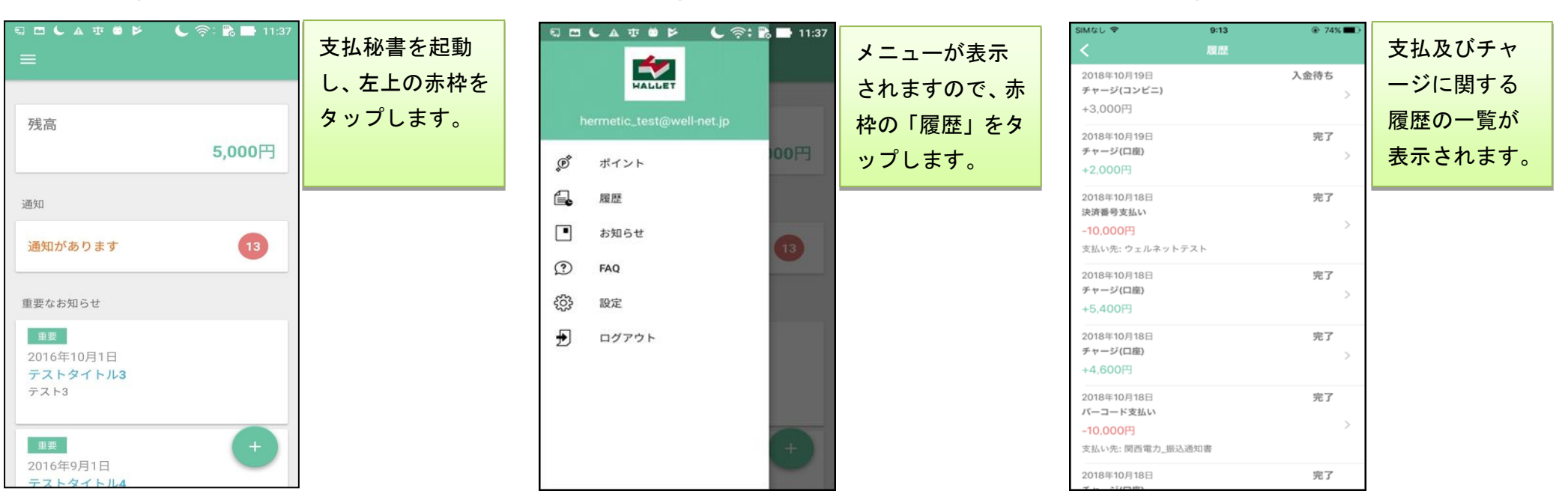

2